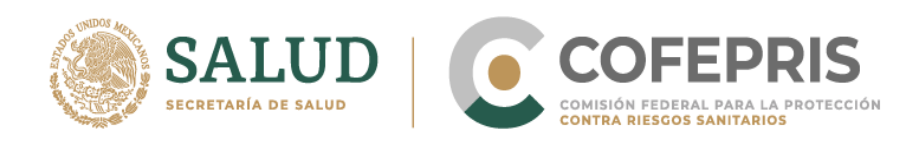

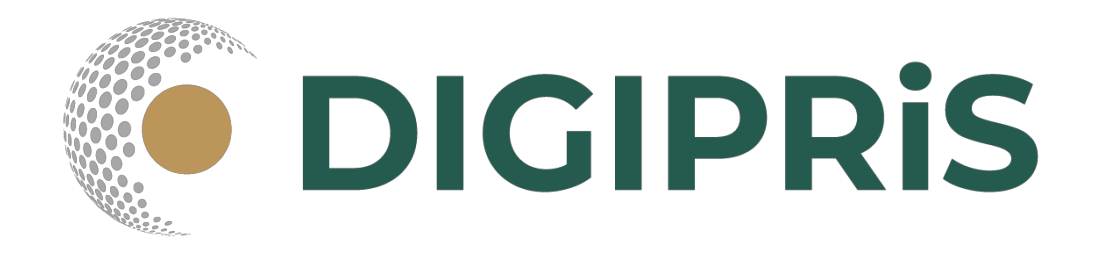

# Guía para usuario de DIGIPRiS 2021

HU-AV-SO-05-007 Modificicación del aviso de funcionamiento de establecimientos de insumos para la salud

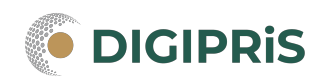

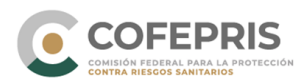

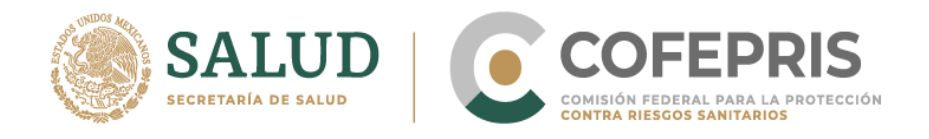

**DIGIPRIS** es la plataforma de trámites y servicios de la Comisión Federal para la Protección contra Riesgos Sanitarios (Cofepris), donde se podrán realizar trámites de manera autogestiva.

Los trámites autigestivos son aquellos que no requieren evaluación por parte de la Cofepris ya que DIGIPRiS validará los datos que cargue el usuario dentro de esta plataforma, dando una respuesta inmediata y digital.

Con ello las y los usuarios no necesitan agendar cita, el trámite se puede realizar desde cualquier lugar siempre y cuando se cuente con la e.firma y se esté dado de alta en DIGIPRIS.

En esta guía encontrarás los pasos necesarios para personas físicas o morales puedan solicitar MODIFICACIÓN del aviso de funcionamiento de establecimientos de insumos para la salud

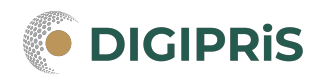

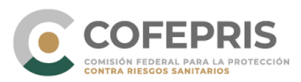

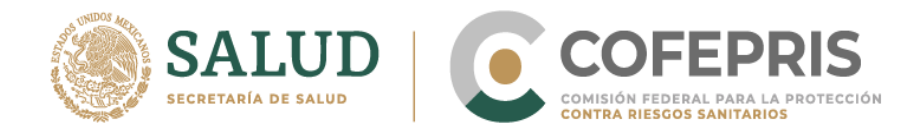

### Acceso al Sistema

Para ingresar a DIGIPRIS se realizará desde la dirección electrónica <u>www.gob.mx/cofepris.gob.mx</u> y buscar DIGIPRIS, accesar a trámites autogestivos

#### \*Al momento de hacer su trámite, deberá contar con registro previo en la plataforma.

1.- Se debe iniciar sesión con e.firma previamente registrada

| CONFERNO DE<br>MÉXICO                                                                                                    |                                                                                                    |                                                                                                    | Trámites Gobierno <b>Q</b>                                |
|----------------------------------------------------------------------------------------------------|----------------------------------------------------------------------------------------------------|----------------------------------------------------------------------------------------------------|-----------------------------------------------------------|
| COFEPRIS   DIGIPRIS                                                                                                    |                                                                                                    |                                                                                                    |                                                           |
| ♠ > DIGIPRiS > Inicio de sesió                                                                                                    | in                                                                                                    |                                                                                                    |                                                           |
| DIGIPRIS: Plataforma de Trá                                                                                                    | mites y Servicios de la COFE<br>ÓN                                                                           | PRIS                                                                                                    | Si aun no te has registrado                               |
|                                                                                                    |                                                                                                    |                                                                                                    | Registrate en DIGIPRiS                                    |
| Ingresa los siguientes datos<br>Certificado (.cer)*: •<br>Seleccionar archivo Ningún<br>Clave privada (.key)*: •<br>Seleccionar archivo Ningún | archivo seleccionado                                                                                         |                                                                                                    |                                                           |
| Escribe tu contraseña                                                                                                    |                                                                                                    |                                                                                                    |                                                           |
| * Campos obligatorios                                                                                                    |                                                                                                    | Validar datos                                                                                                    |                                                           |
| GOBIERNO DE<br>MÉXICO                                                                                                    | Enlaces<br>Participa<br>Publicaciones Oficiales<br>Marco Jurídico<br>Plataforma Nacional de<br>Transparencia | ¿Qué es gob.mx?<br>Es el portal único de trámites,<br>información y participación<br>ciudadana. Leer más<br>Portal de datos abiertos<br>Declaración de accesibilidad<br>Aviso de privacidad integral<br>Aviso de privacidad simplificade<br>Términos y Condiciones<br>Política de seguridad<br>Mapa de sitio | Denuncia contra servidores públicos<br>Síguenos en<br>f У |

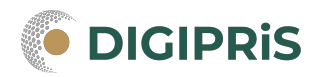

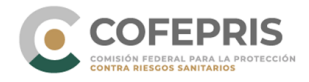

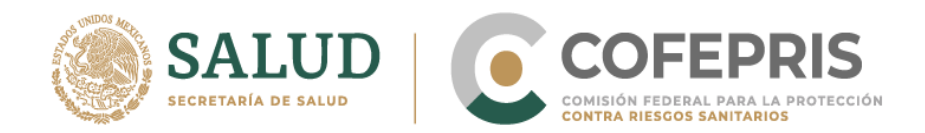

2.- Verificar que los datos sean correctos, en caso de tener más de una empresa registrada, se deberá seleccionar la empresa con la que se realizará el trámite.

| CONFERNO DE<br>MÉXICO                                   | Persona(s) física(s)/moral(es)                                       | Trámites Gobierno Q |
|---------------------------------------------------------|----------------------------------------------------------------------|---------------------|
|                                                         |                                                                      | 1. Q.               |
| • > DIGIPRIS > Inicio de sesión                         | Selecciona la persona física/moral con la que requieras<br>trabajar: |                     |
| DIGIPRIS: Plataforma de Trán                            | Mi Empresa S.A. de C.V.<br>RFC:                                      |                     |
| Inicio de sesió                                         | Ubicación: Ciudad de México, Azcapotzalco                            |                     |
|                                                         | Cancelar Aceptar                                                     |                     |
| LISTO, TUS DATOS SON<br>RFC:<br>Mi Empresa S.A. de C.V. |                                                                      |                     |
| Antes de acceder a DIGIPRiS, se<br>trabajar:            | elecciona la empresa con la que requieras                            |                     |
| Continuar                                               |                                                                      |                     |

3.- Entraremos al "Catálogo de trámites", ahí se va a seleccionar la modalidad que se necesite.

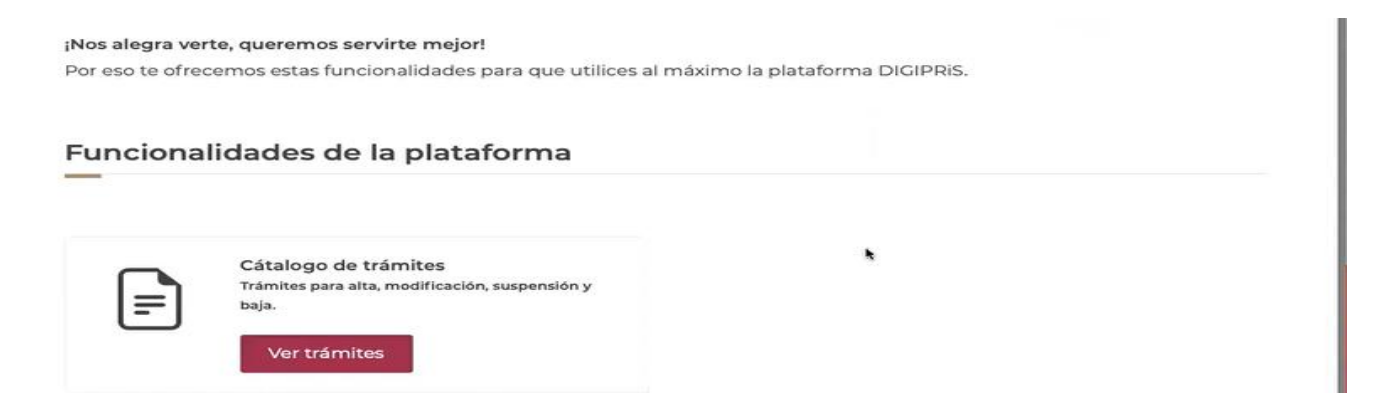

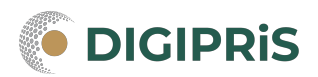

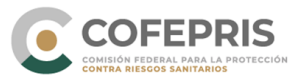

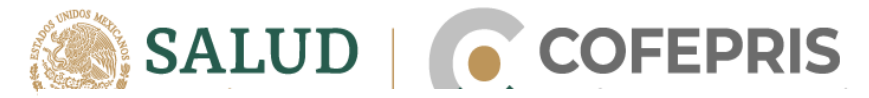

| Catálogo de trá   | nites       |  |
|-------------------|-------------|--|
| _                 |             |  |
| Clase de trámite: | Seleccionar |  |
|                   |             |  |

| GOBJERNO DE<br>MÉXICO                              | Trámites Gobierno Q                                                                                                    |
|----------------------------------------------------|----------------------------------------------------------------------------------------------------|
|                                                    | L EMILIA - Q-                                                                                                    |
| Clase de trámite:                                  | Avisos                                                                                                    |
| Avisos<br>Insumos para la salud<br>Salud ambiental | 5 Avisos<br>Modalidad A Fábrica de Dispositivos Médicos o Remedios Herbolarios,<br>Modalidad B Almacén de Depósito y/o Distribución de Dispositivos Médicos, o Remedios<br>Herbolarios o Medicamentos No Controlados o Materia Prima para Medicamentos No<br>Controlados,<br>Modalidad C Distribuidor de Medicamentos (como Representante Legal en México de una<br>Empresa en el Extranjero.<br>Modalidad D Farmacia Alopática o Farmacia Homeopática (Sin Preparación de |

4.- Se va a seleccionar la opción de "modificación, suspesión o baja".

| B Almacén d<br>Herbolarios o | e Depósito y/o Distrik<br>Medicamentos No Co | oución de Dispositivos<br>ontrolados o Materia Pr | Médicos, o Remedios<br>ima para |
|------------------------------|----------------------------------------------|---------------------------------------------------|---------------------------------|
| Medicamento                  | s No Controlados.                            |                                                   |                                 |
|                              |                                              |                                                   |                                 |
| Modalidad (COFEPR            | IS-05-007-B)                                 |                                                   |                                 |
|                              |                                              | 14 - 144 - 14 - 14 - 14 - 14 - 14 - 14            |                                 |
|                              | Aita                                         | Modificación, Suspensión                          | i o Baja                        |
|                              |                                              |                                                   |                                 |
|                              |                                              |                                                   |                                 |
| $\frown$                     | Para iniciar el trámite es nece              | esario que selecciones uno de tus es              | tablecimientos                  |
|                              |                                              |                                                   |                                 |

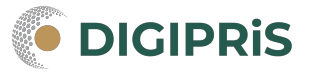

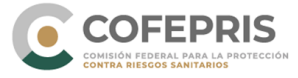

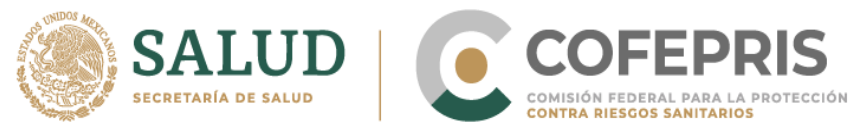

#### 5. Da clic en el establecimiento a modificar

| GOBLERNO DE<br>MÉXICO |                                                                         | Trámites    | Gobierno    | ٩   |
|-----------------------|-------------------------------------------------------------------------|-------------|-------------|-----|
|                       | IPRIS                                                                   |             | L EMILIA -  | Q.+ |
|                       | Alta Modificación, Suspensión o Baja                                    |             |             |     |
|                       | ;Muy Bien! Has seleccionado un establecimiento para iniciar el trámite. |             |             | ×   |
|                       | Farmacia La Mejor S. de R.L. de C.V.<br>Lindavista Norte                |             |             |     |
|                       | 0_                                                                      | Cambiar est | ablecimient | 0   |

6.- Daremos clic en "iniciar trámite" y selecionaremos "modificar"

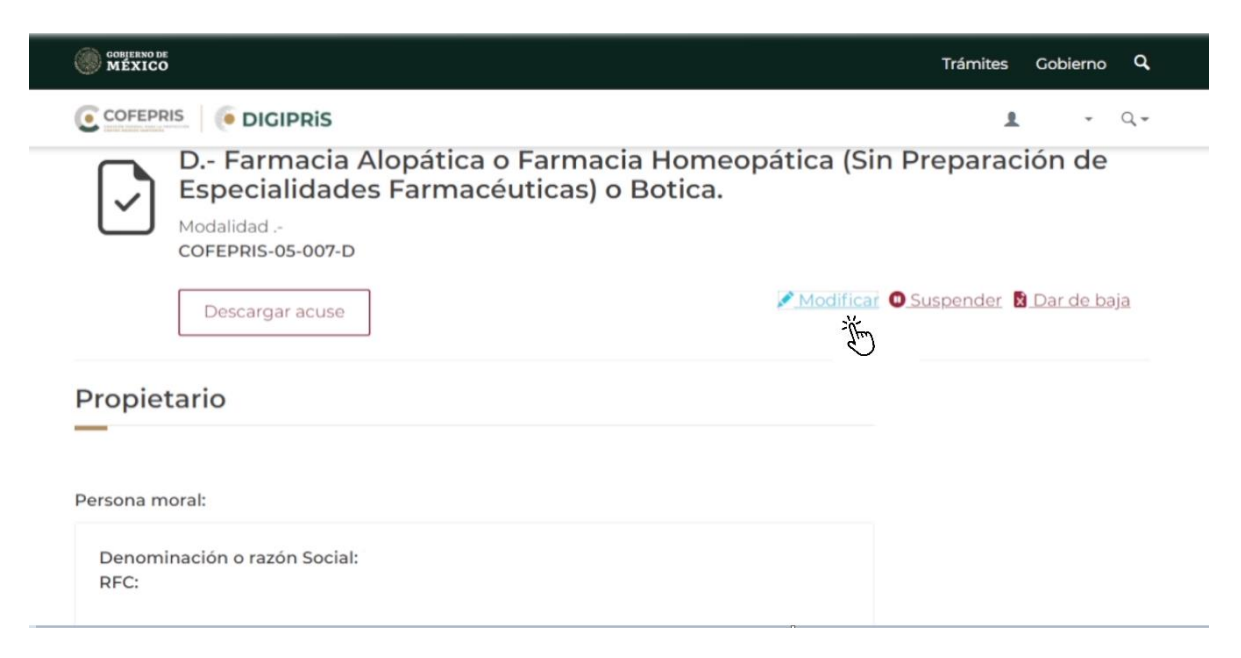

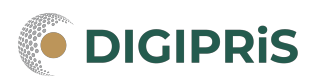

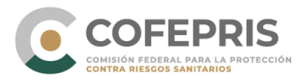

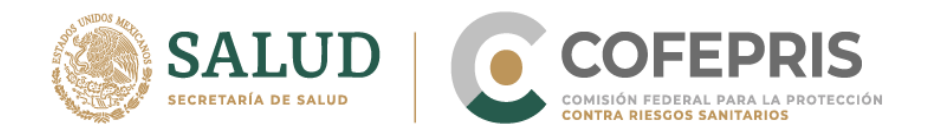

7.- La información que se puede modificar del trámite en DIGIPRiS es: Establecimiento Responsable sanitario Producto o servicio

Además de poder revisar los datos generales del Propietario: Datos del RFC, Representante Legal y Domicilio fiscal.

Para completar tu trámite, es necesario que nos proporciones información sobre el propietario, establecimiento, responsable sanitario y producto o servicio.

| Propietario           | Propietario                                                                         |
|-----------------------|-------------------------------------------------------------------------------------|
| Establecimiento       | El presente formulario es una representación digital del formato FF-COFEPRIS-02, la |
| Responsable sanitario | información desplegada en él corresponde a la solicitada el instructivo de llenado. |
| Producto o servicio   | Datos generales                                                                     |
| Protesta de verdad    | —                                                                                   |
| Firmar trámite        |                                                                                     |
|                       | Persona moral:                                                                      |

Si se va a modificar un aviso de funcionamiento sometido en ventanilla, se debe tenerlo para colocar los datos que se requieran en el sistema.

\*Todos los datos con (\*) son obligatorios para poder avazar con el trámite.

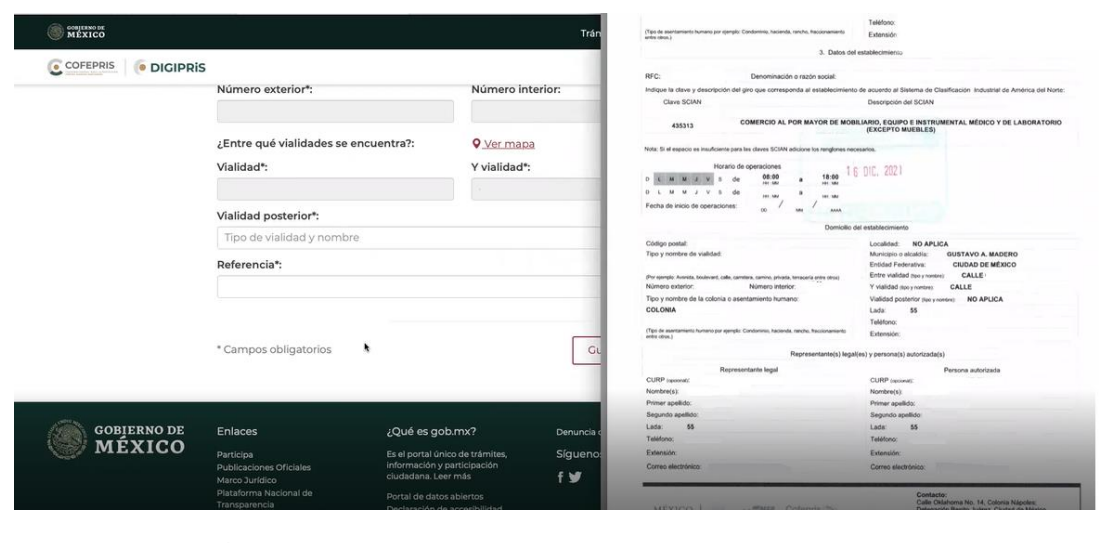

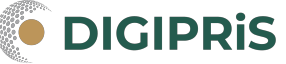

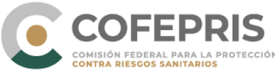

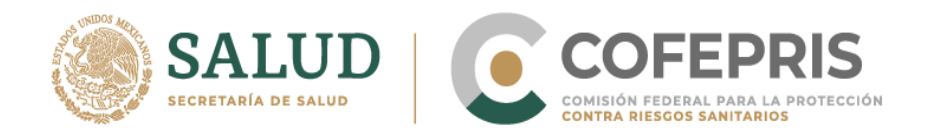

\*Establecimiento: Se puede modificar información respecto al domicilio, actividad, representación, para finalizar con una vista previa de la información ingresada. Nota: Esta modificación de domicilio no incluye cambio de ubicación geográfica, solo es un cambio administrativo en el domicilio.

| Propietario 🛛 🖉       | Establecimiento                                  |                           |                        |        |
|-----------------------|--------------------------------------------------|---------------------------|------------------------|--------|
| Establecimiento       | Paso 1<br>Datos Paso 2<br>Actividad              | Paso 3<br>Representantes  | Paso 4<br>Vista previa |        |
| Responsable sanitario |                                                  |                           |                        |        |
| Producto o servicio   | Datos generales                                  |                           |                        |        |
| Protesta de verdad    |                                                  |                           |                        |        |
| Firmar trámite        | Nombre del nuevo establecimiento                 | o*:                       |                        |        |
|                       | Mi Empresa S.A. de C.V.                          |                           |                        |        |
|                       |                                                  |                           |                        |        |
|                       | Fucues usar tu ubicación actuaro c               | in codigo postal.         |                        |        |
|                       | Paedes user to ubicación actuaro t               | n codigo postal.<br>Códig | go postal":            |        |
|                       | Q Usar mi ubicación                              | Código postal.<br>Códig   | go postal*:            | Buscar |
|                       | Q Usar mi ubicación         Entidad federativa*: | Código postal.<br>Códig   | go postal*:            | Buscar |

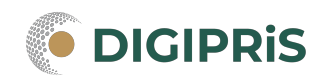

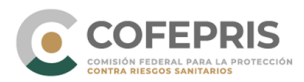

| ¿Entre qué vialidades se encuentra?:<br>Vialidad*:<br>Y vialidad*: |  |
|--------------------------------------------------------------------|--|
|                                                                    |  |
| Vialidad posterior*:                                               |  |
| Tipo de vialidad y nombre                                          |  |
| Referencia*:                                                       |  |

## Seleccionar claves SCIAN y horario de atención

| Producto o servicio | Actividad industrial                                                                                           |                                                                   |                                     |
|---------------------|----------------------------------------------------------------------------------------------------|-------------------------------------------------------------------|-------------------------------------|
| Protesta de verdad  | -                                                                                                    |                                                                   |                                     |
| Firmar trámite      | Selecciona la o las actividades que se rea                                                                     | alizan dentro de tu establecin                                    | niento <u>(SCIAN)</u> *:            |
|                     | Comercio al por mayor de productos far<br>herbolarios. Sin manejo de medicamento                               | rmacéuticos (Incluye medican<br>tos controlados ni biológicos)    | nentos y remedios<br>SCIAN:433110   |
|                     | Comercio al por mayor de productos qu<br>uso industrial (Sólo materias primas no<br>farmacéutica) SCIAN:434222 | iímicos para la industria farma<br>controlados ni biológicos para | céutica y para otro<br>la industria |
|                     | Comercio al por mayor de mobiliario, eq                                                                        | quipo e instrumental médico y                                     | de laboratorio                      |
|                     | (Excepto muebles) SCIAN:435313                                                                                 |                                                                   |                                     |
|                     | (Excepto muebles) SCIAN:435313                                                                                 |                                                                   |                                     |
|                     | (Excepto muebles) SCIAN:435313                                                                                 |                                                                   |                                     |
|                     | (Excepto muebles) SCIAN:435313                                                                                 |                                                                   |                                     |
|                     | (Excepto muebles) SCIAN:435313                                                                                 | *                                                                 | M                                   |

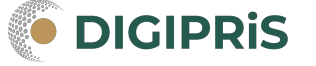

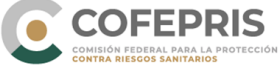

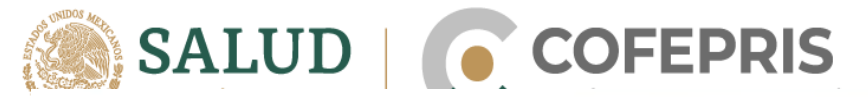

#### Horario de atención

#### Días de atención\*: 🛛 Lunes 🗳 Martes 🗳 Miércoles 🗳 Jueves 🗳 Viernes 🗆 Sábado 🗆 Domingo Abierto\*: Cerrado\*: 08:00 18:00 \$ ÷ Agregar horario \* Campos obligatorios Guardar y continuar Establecimiento Propietario O Establecimiento Paso 1 Datos Paso 2 Paso 3 Paso 4 Actividad Representantes Vista previa Responsable sanitario Representante legal y persona autorizada Producto o servicio Protesta de verdad Firmar trámite Selecciona tu Representante legal y Personas autorizadas: 0 (-) Representante legal Agregar representante legal . 00 Persona autorizada \* Campos obligatorios Guardar y continuar

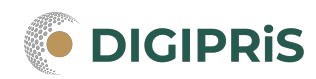

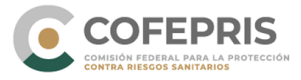

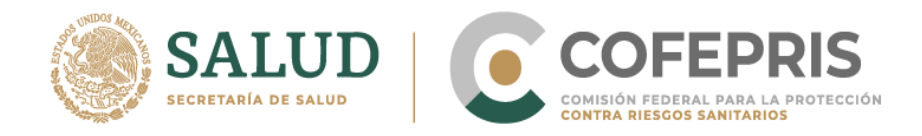

### Agregar Representante(s) Legal(es)

| Nombre(s)*:                                                                                                    |                                                                                                    |
|----------------------------------------------------------------------------------------------------|----------------------------------------------------------------------------------------------------|
| Ingresa tu nombre                                                                                                    |                                                                                                    |
| Primer apellido*:                                                                                                    | Segundo apellido:                                                                                                    |
| Ingresa tu primer apellido                                                                                                    | Ingresa tu segundo apellido                                                                                                    |
| RFC*:                                                                                                    |                                                                                                    |
|                                                                                                    |                                                                                                    |
| CURP *:                                                                                                    |                                                                                                    |
| Teléfono*                                                                                                    | Extensión                                                                                                    |
| 10 dígitos                                                                                                    | Extension.                                                                                                    |
|                                                                                                    |                                                                                                    |
| correo electronico":                                                                                                    |                                                                                                    |
| ejemplo@dominio.com                                                                                                    |                                                                                                    |
|                                                                                                    | *                                                                                                    |
| Identificación oficial                                                                                                    | vigente                                                                                                    |
|                                                                                                    |                                                                                                    |
| Identificación oficial v                                                                                                    | rigente                                                                                                    |
| Identificación oficial v<br>Puedes utilizar: INE, Pasaporte o<br>Seleccionar archivo                                                                                                    | Cédula profesional*:                                                                                                    |
| Identificación oficial v<br>Puedes utilizar: INE, Pasaporte o<br>Seleccionar archivo<br>ningún archivo sele<br>Sólo se permiten documentos.PDF o .JPG con t                                                                                                    | Cédula profesional*:<br>eccionado<br>amaño máximo de 7MB (megas)                                                                                                    |
| Identificación oficial v<br>Puedes utilizar: INE, Pasaporte o<br>Seleccionar archivo<br>ningún archivo sele<br>Sólo se permiten documentos.PDF o .JPG con t                                                                                                    | Cédula profesional*:<br>eccionado<br>amaño máximo de 7MB (megas)                                                                                                    |
| Identificacion oficial v<br>Puedes utilizar: INE, Pasaporte o<br>Seleccionar archivo<br>Ningún archivo sele<br>Sólo se permiten documentos.PDF o .JPG con t<br>Poder notarial o acta c                                                                                                    | Cédula profesional*:<br>eccionado<br>amaño máximo de 7MB (megas)                                                                                                    |
| Identificación oficial v<br>Puedes utilizar: INE, Pasaporte o<br>Seleccionar archivo<br>ningún archivo sele<br>Sólo se permiten documentos.PDF o .JPG con t<br>Poder notarial o acta o                                                                                                    | Cédula profesional*:<br>eccionado<br>amaño máximo de 7MB (megas)                                                                                                    |
| Identificacion oficial v<br>Puedes utilizar: INE, Pasaporte o<br>Seleccionar archivo<br>Sólo se permiten documentos.PDF o .JPG con t<br>Poder notarial o acta o                                                                                                    | Cédula profesional*:<br>eccionado<br>amaño máximo de 7MB (megas)                                                                                                    |
| Identificacion oficial v<br>Puedes utilizar: INE, Pasaporte o<br>Seleccionar archivo<br>ningún archivo sele<br>Sólo se permiten documentos.PDF o .JPG con t<br>Poder notarial o acta o<br>Puedes subir uno o ambos archiv                                                                                                    | Cédula profesional*:<br>eccionado<br>amaño máximo de 7MB (megas)<br>constitutiva                                                                                                    |
| Identificacion oficial v<br>Puedes utilizar: INE, Pasaporte o<br>Seleccionar archivo<br>ningún archivo sele<br>Sólo se permiten documentos.PDF o .JPG con t<br>Poder notarial o acta o<br>Puedes subir uno o ambos archiv<br>Poder notarial*:                                                                                                    | Cédula profesional*:<br>eccionado<br>amaño máximo de 7MB (megas)<br>constitutiva                                                                                                    |
| Identificacion oficial v<br>Puedes utilizar: INE, Pasaporte o<br>Seleccionar archivo<br>Sólo se permiten documentos. PDF o .JPG con t<br>Poder notarial o acta o<br>Puedes subir uno o ambos archiv<br>Poder notarial*:<br>Seleccionar archivo<br>ningún archivo sele                                                                                                    | Cédula profesional*:<br>accionado<br>amaño máximo de 7MB (megas)<br>constitutiva<br>ros*:                                                                                                    |
| Identificacion oficial v<br>Puedes utilizar: INE, Pasaporte o<br>Seleccionar archivo<br>ningún archivo sele<br>Sólo se permiten documentos.PDF o .JPG con t<br>Poder notarial o acta o<br>Puedes subir uno o ambos archiv<br>Poder notarial*:<br>Seleccionar archivo<br>ningún archivo sele<br>Sólo se permiten documentos.PDF o .JPG con t                                                                                                    | Cédula profesional*:<br>eccionado<br>amaño máximo de 7MB (megas)<br>constitutiva<br>ros*:<br>eccionado<br>amaño máximo de 7MB (megas)                                                            |
| Identificacion oficial v<br>Puedes utilizar: INE, Pasaporte o<br>Seleccionar archivo<br>Sólo se permiten documentos. PDF o .JPG con t<br>Poder notarial o acta o<br>Puedes subir uno o ambos archiv<br>Poder notarial*:<br>Seleccionar archivo<br>Sólo se permiten documentos. PDF o .JPG con t<br>Acta constitutiva*:                                                                                                    | Cédula profesional*:<br>eccionado<br>amaño máximo de 7MB (megas)<br>constitutiva<br>eccionado<br>amaño máximo de 7MB (megas)                                                                     |
| Identificacion oficial v<br>Puedes utilizar: INE, Pasaporte o<br>Seleccionar archivo<br>ningún archivo sele<br>Sólo se permiten documentos.PDF o .JPG con t<br>Poder notarial o acta o<br>Puedes subir uno o ambos archiv<br>Poder notarial*:<br>Seleccionar archivo<br>Sólo se permiten documentos.PDF o .JPG con t<br>Acta constitutiva*:                                                                                                    | rigente<br>Cédula profesional*:<br>eccionado<br>amaño máximo de 7MB (megas)<br>constitutiva<br>eccionado<br>amaño máximo de 7MB (megas)<br>eccionado                                             |
| Identificacion oficial v<br>Puedes utilizar: INE, Pasaporte o<br>Seleccionar archivo<br>Solo se permiten documentos.PDF o .JPG con t<br>Poder notarial o acta o<br>Puedes subir uno o ambos archiv<br>Poder notarial*:<br>Seleccionar archivo<br>Sólo se permiten documentos.PDF o .JPG con t<br>Acta constitutiva*:<br>Seleccionar archivo<br>Ningún archivo selec<br>Sólo se permiten documentos.PDF o .JPG con t                                                                     | rigente<br>Cédula profesional*:<br>eccionado<br>amaño máximo de 7MB (megas)<br>constitutiva<br>ros*:<br>eccionado<br>amaño máximo de 7MB (megas)<br>eccionado<br>amaño máximo de 7MB (megas)     |
| Identificacion oficial v<br>Puedes utilizar: INE, Pasaporte o<br>Seleccionar archivo<br>Solo se permiten documentos. PDF o .JPG con t<br>Poder notarial o acta o<br>Puedes subir uno o ambos archiv<br>Poder notarial*:<br>Seleccionar archivo<br>Solo se permiten documentos. PDF o .JPG con t<br>Acta constitutiva*:<br>Seleccionar archivo<br>ningún archivo sele<br>Solo se permiten documentos. PDF o .JPG con t<br>Acta constitutiva*:                                            | Cédula profesional*:   accionado   amaño máximo de 7MB (megas)   constitutiva   accionado   amaño máximo de 7MB (megas)   constitutiva   accionado   amaño máximo de 7MB (megas)                 |
| Identificación oficial v<br>Puedes utilizar: INE, Pasaporte o<br>Seleccionar archivo<br>ningún archivo sele<br>Sólo se permiten documentos.PDF o .JPG con t<br>Poder notarial o acta o<br>Puedes subir uno o ambos archiv<br>Poder notarial*:<br>Seleccionar archivo<br>ningún archivo sele<br>Sólo se permiten documentos.PDF o .JPG con t<br>Acta constitutiva*:<br>Seleccionar archivo<br>ningún archivo sele<br>Sólo se permiten documentos.PDF o .JPG con t<br>Acta constitutiva*: | rigente<br>Cédula profesional*:<br>eccionado<br>amaño máximo de 7MB (megas)<br>constitutiva<br>eccionado<br>amaño máximo de 7MB (megas)<br>eccionado<br>amaño máximo de 7MB (megas)<br>eccionado |

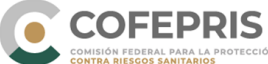

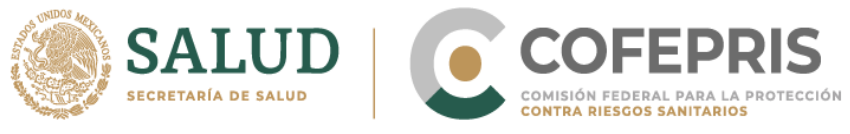

Agregar persona(s) autorizada(s)

| Propietario •                                                                                                    |                                          |                     |                          |                        |                     |
|----------------------------------------------------------------------------------------------------|------------------------------------------|---------------------|--------------------------|------------------------|---------------------|
| Establecimiento                                                                                                    | Paso 1<br>Datos                          | Paso 2<br>Actividad | Paso 3<br>Representantes | Paso 4<br>Vista previa |                     |
| esponsable sanitario                                                                                               |                                          |                     |                          |                        |                     |
| Producto o servicio                                                                                                | Represen                                 | itante lega         | ai y persona a           | utorizada              |                     |
| Protesta de verdad                                                                                                 |                                          |                     |                          |                        |                     |
| Firmar trámite                                                                                                    | Selecciona tu                            | Representante       | legal y Personas auto    | orizadas:              |                     |
|                                                                                                    | Representa                               | ante legal          |                          |                        | • 😑                 |
|                                                                                                    |                                          |                     |                          |                        | -                   |
|                                                                                                    | Persona au                               | itorizada           |                          |                        | • ()                |
|                                                                                                    | Agrega                                   | ir persona autor    | izada                    |                        |                     |
|                                                                                                    | * Campos oblig                           | gatorios            |                          | [                      | Guardar y continuar |
| Dercene suterized                                                                                                  |                                          |                     |                          |                        | • ()                |
| Agregar perso                                                                                                    | l <b>a</b><br>na autorizada              |                     |                          |                        |                     |
| Agregar perso Nueva pe                                                                                             | na autorizada<br>rsona aut               | torizada            |                          |                        |                     |
| Agregar perso Nueva per Nombre(s)*:                                                                                | na autorizada<br>rsona aut               | torizada            |                          |                        |                     |
| Agregar perso Nueva pe Nombre(s)*: Primer apellide                                                                 | na autorizada<br>rsona aut               | torizada            | Segundo apellic          | 10:                    |                     |
| Agregar perso  Agregar perso  Nombre(s)*:  Primer apellide  RFC*:                                                  | na autorizada<br>rsona aut<br>o*:        | torizada            | Segundo apellic          | 10:                    |                     |
| Agregar perso  Nueva per Nombre(s)*:  Primer apellide  RFC*:                                                       | na autorizada<br>rsona aut<br>o*:        | torizada            | Segundo apellic          | ło:                    |                     |
| Agregar perso  Agregar perso  Nombre(s)*:  Primer apellide  RFC*:  CURP *:                                         | na autorizada<br>rsona aut<br>o*:        | torizada            | Segundo apellic          | io:                    |                     |
| Agregar perso  Nueva per Nombre(s)*:  Primer apellide  RFC*:  CURP *:                                              | na autorizada<br>rsona aut<br>o*:        | torizada            | Segundo apellic          | lo:                    |                     |
| Agregar person Nueva pe Nombre(s)*: Primer apellide RFC*: CURP *: Teléfono*:                                       | na autorizada<br>rsona auto<br>o*:       | torizada            | Segundo apellio          | lo:                    |                     |
| Agregar perso Agregar perso Nombre(s)*: Primer apellide RFC*: CURP *: 10 dígitos                                   | na autorizada<br>rsona auto<br>o*:       | torizada            | Segundo apellic          | lo:                    |                     |
| Agregar perso  Agregar perso  Nombre(s)*:  Primer apellide  RFC*:  CURP *:  Teléfono*:  10 dígitos  Correo electró | na autorizada<br>rsona autorizada<br>o*: | torizada            | Segundo apellic          | lo:                    |                     |

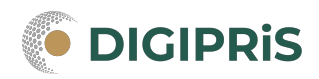

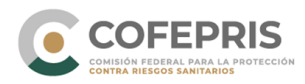

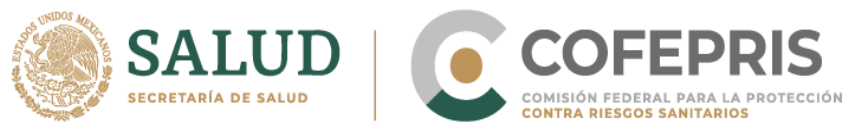

Subir documentos requeridos en la plataforma:

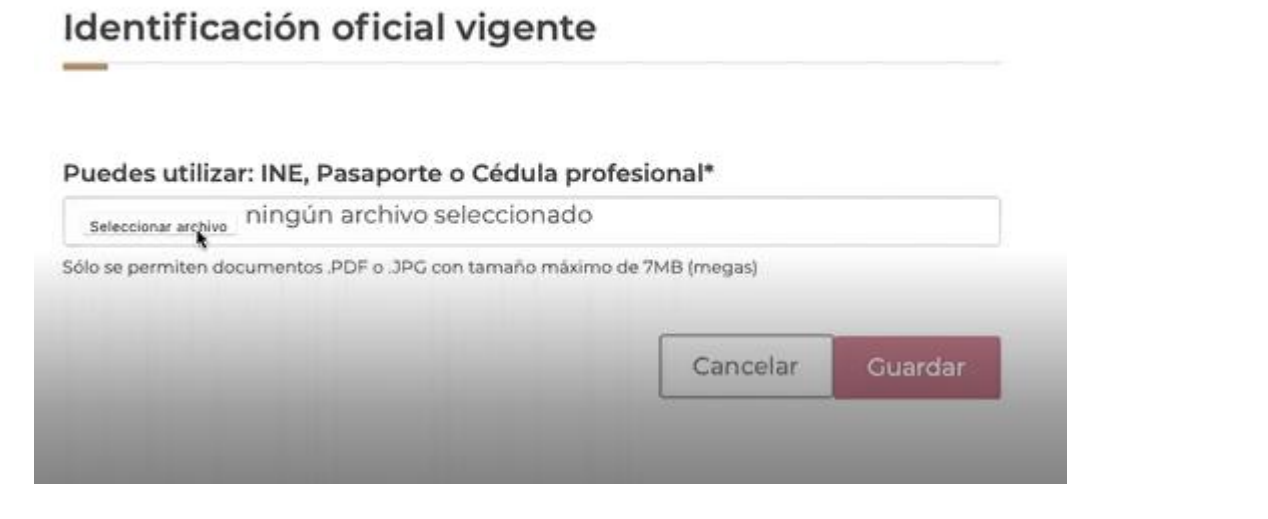

| Propietario 🛛 🖉      |                 | ¡Muy Bie                                   | n! has agregado a la p                           | ersona autorizada      |      |
|----------------------|-----------------|--------------------------------------------|--------------------------------------------------|------------------------|------|
| Establecimiento      |                 |                                            |                                                  |                        |      |
| esponsable sanitario | Establecir      | miento                                     |                                                  |                        |      |
| Producto o servicio  | Paso 1<br>Datos | Paso 2<br>Actividad                        | Paso 3<br>Representantes                         | Paso 4<br>Vista previa |      |
| Protesta de verdad   |                 | /                                          | /                                                |                        |      |
|                      | Demasar         | Contraction and Contraction                | and the second second second second second       |                        |      |
| Firmar trámite       | Represent       | tante lega                                 | l y persona au                                   | torizada               |      |
| Firmar trámite       | Represent       | tante lega                                 | ıl y persona au                                  | torizada               |      |
| Firmar trámite       | Selecciona tu R | tante lega<br>Representante l              | egal y Persona au                                | torizada               |      |
| Firmar trámite       | Selecciona tu R | tante lega<br>Representante l<br>nte legal | <b>il y persona au</b><br>egal y Personas autori | torizada               | • () |

Revisar los datos para guardar y continuar o modificar si se presenta algún error.

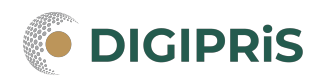

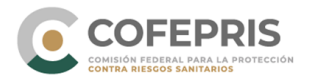

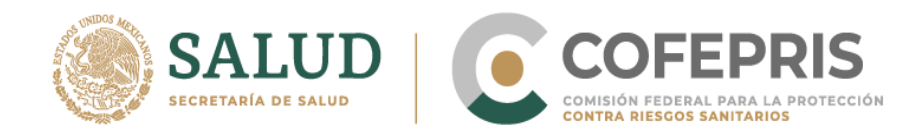

\*Responsable sanitario: Agregar Responsable sanitario

| Propietario 🛛 🖉       | Responsable sanitario                                                |  |
|-----------------------|----------------------------------------------------------------------|--|
| Establecimiento 🔮     |                                                                      |  |
| Responsable sanitario | En octo trámito no os obligatorio registrar un responsable capitario |  |
| Producto o servicio   |                                                                      |  |
| Protesta de verdad    | ¿Deseas agregar un responsable sanitario?                            |  |
| Firmar trámite        | 🧣 Si 🔍 No                                                            |  |
|                       | Puedes continuar revisando los datos del producto o servicio         |  |
|                       | * Campos obligatorios Regresar Continuar                             |  |

NOTA: Recuerda una de las reglas de DIGIPRiS es que un Responsable Sanitario no puede traslapar sus funciones en dos establecimientos a la vez en el mismo horario, el sistema no permite avanzar en este caso. Tampoco se permite un mismo Responsable Sanitario en más de cuatro establecimientos.

| Propietario 🔮         | Responsable sanitario           |                             |  |
|-----------------------|---------------------------------|-----------------------------|--|
| Establecimiento 🥝     | Paso 1<br>Datos Jornada laboral | Paso 3<br>Vista previa      |  |
| Responsable sanitario |                                 |                             |  |
| Producto o servicio   | Datos generales                 |                             |  |
| Protesta de verdad    |                                 |                             |  |
| Firmar trámite        | Nombre(s)*:                     |                             |  |
|                       | Ingresa tu nombre               |                             |  |
|                       | Primer apellido*:               | Segundo apellido:           |  |
|                       | Ingresa tu primer apellido      | Ingresa tu segundo apellido |  |
|                       | RFC*:                           |                             |  |
|                       |                                 |                             |  |

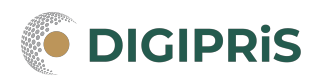

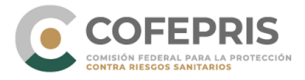

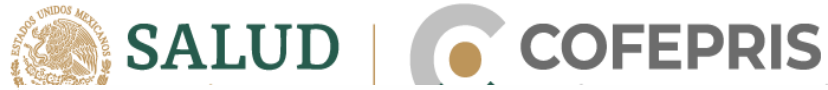

| , in protest                                                                                                    | ional                                                                                                    |                                                     |
|----------------------------------------------------------------------------------------------------|----------------------------------------------------------------------------------------------------|-----------------------------------------------------|
| tulo profesional *                                                                                                    |                                                                                                    |                                                     |
| elecciona un título                                                                                                    |                                                                                                    | ÷.                                                  |
| nstitución*:                                                                                                    |                                                                                                    |                                                     |
| lúmero de Cédula                                                                                                    | *.                                                                                                    |                                                     |
| de 7 a 8 dígitos                                                                                                    |                                                                                                    |                                                     |
| Service of Succin                                                                                                    |                                                                                                    |                                                     |
| .gregar produc                                                                                                    | cto o servicio                                                                                                    |                                                     |
| gregar produc                                                                                                    | cto o servicio                                                                                                    | <b>1</b> - Q-                                       |
| Oregar product         COPEPRIS <ul> <li>DICIPRIS</li> <li>DICIPRIS</li> <li>DICIPRIS</li> <li>OS-007-</li> </ul> Propietario <ul> <li>Establecimiento</li> <li> </li></ul>                                               | oto o servicio<br>B > Producto o servicio<br>Producto o servicio<br>Insumos para la salud                                                                                 | L - Q-                                              |
| Oregar product         COFEPRIS <ul> <li>DICIPRIS</li> <li>DICIPRIS</li> <li>DICIPRIS</li> <li>Aviso</li> <li>O5-007-</li> </ul> Propietario <ul> <li>Establecimiento</li> <li>Responsable sanitario</li> <li> </li></ul> | Cto o servicio<br>B > Producto o servicio<br>Producto o servicio<br>Insumos para la salud<br>Comercio al por mayor de mobiliario, equipo e ins<br>muebles) SCIAN:435313 } | ۲. ۹۰<br>trumental médico y de laboratorio (Excepto |
| Agregar product<br>COPEPRIS<br>> DIGIPRIS > Aviso > 05-007-<br>Propietario<br>Establecimiento<br>Responsable sanitario<br>Producto o servicio                                                                             | Comercio al por mayor de mobiliario, equipo e ins<br>muebles) SCIAN:435313 €<br>Debes seleccionar cuando menos un producto o                                              | ۲۰۹۰<br>trumental médico y de laboratorio (Excepto  |
| regar product<br>COPEPRIS<br>Propietario<br>Establecimiento<br>Producto o servicio<br>Protesta de verdad                                                                                                    | Comercio al por mayor de mobiliario, equipo e ins<br>muebles) SCIAN:435313 €<br>Debes seleccionar cuando menos un producto o                                              | trumental médico y de laboratorio (f                |

Se deberá revisar las claves SCIAN que estén en el sistema y completar la información faltante.

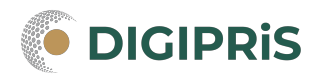

\* Campos obligatorios

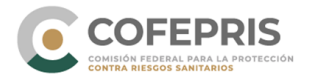

Guardar y continuar

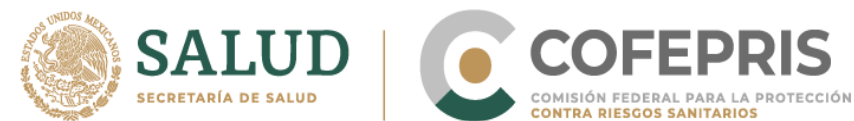

Seleccionar para cada proceso los subgrupos que corresponder y guardar cada proceso, si se requiere más de un proceso se deberá realizar este procedimiento para cada uno, como por ejemplo:

| Propietario 🛛 🛇            | Producto o servicio                                                                                                |
|----------------------------|----------------------------------------------------------------------------------------------------|
| Establecimiento 🔮          | Insumos para la salud                                                                                              |
| Responsable sanitario<br>🎯 | Comercio al por mayor de mobiliario, equipo e instrumental médico y de laboratorio (Excep<br>muebles) SCIAN:435313 |
| Producto o servicio        | Debes seleccionar cuando menos un producto o servicio*:                                                            |
| Protesta de verdad         |                                                                                                    |
| Firmar trámite             | Dispositivos Medicos                                                                                               |
|                            | Selecciona el Proceso*:                                                                                            |
|                            | Almacenamiento<br>Distribución                                                                                     |
|                            | Subgrupo                                                                                                    |
|                            | T Equipo médico                                                                                                    |
|                            | Agentes de Diagnóstico                                                                                             |
|                            | Insumos de uso Odontológico                                                                                        |
|                            | Productos Higiénicos                                                                                               |
|                            | Prótesis                                                                                                    |
|                            | 🗏 Örtesis                                                                                                    |
|                            | Ayudas funcionales                                                                                                 |
|                            | Material quirúrgico                                                                                                |
|                            | 5 Material de curación                                                                                             |
|                            |                                                                                                    |
|                            | Cupriling                                                                                                    |

Debes seleccionar cuando menos un producto o servicio\*:

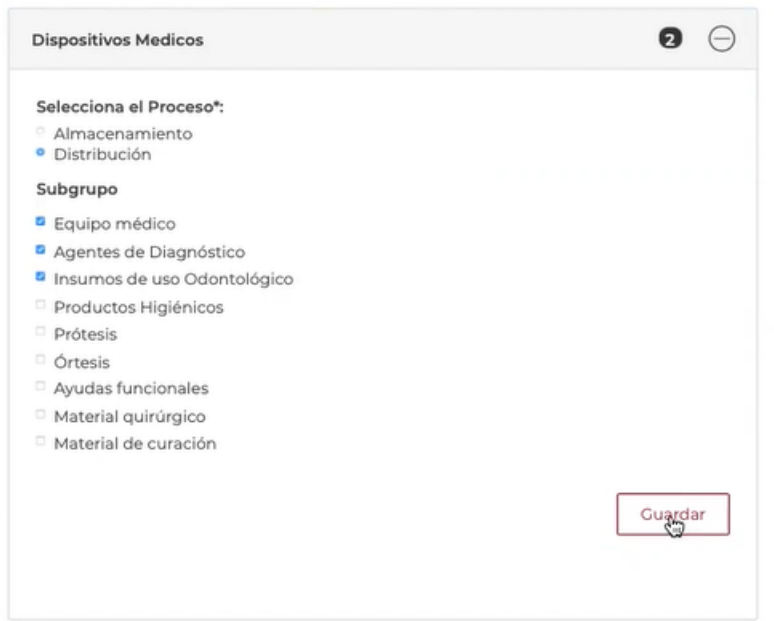

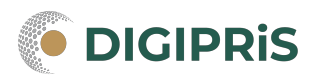

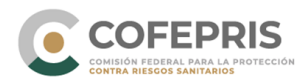

| Contraction of the second        | SALUD                                        |                      | COF                | EPRIS           |
|----------------------------------|----------------------------------------------|----------------------|--------------------|-----------------|
| Comercio al<br>muebles) <b>S</b> | por mayor de mobiliario, equi<br>CIAN:435313 | ipo e instrumental r | médico y de labora | atorio (Excepto |

Debes seleccionar cuando menos un producto o servicio\*:

| elecciona el Proceso*:<br>Almacenamiento<br>Distribución<br>bygrupo<br>Equipo médico<br>Agentes de Diagnóstico<br>Insumos de uso Odontológico<br>Productos Higiénicos<br>Protesis<br>Otresis<br>Ayudas funcionales<br>Material de curación<br>Material de curación<br>mercie al por mayor de mobiliario, equipo e instrumental médico y de laboratorio (Excepto<br>Escepto el por mayor de mobiliario, equipo e instrumental médico y de laboratorio (Excepto<br>escelea la por mayor de mobiliario, equipo e instrumental médico y de laboratorio (Excepto<br>Escepto el por mayor de mobiliario, equipo e instrumental médico y de laboratorio (Excepto<br>escelea la por mayor de mobiliario, equipo e instrumental médico y de laboratorio (Excepto<br>Esceleaner cuando menos un producto o servicio*:<br>proceso: Electribución<br>Sugrupo:<br>Esceleaner de la portesio<br>Agentes de Diagnóstico<br>Agentes de Diagnóstico<br>Agentes de Diagnóstico<br>Material de curación<br>Eleminar<br>Distrumes de uso Odontológico<br>Curación<br>Agentes de Diagnóstico<br>Agentes de Diagnóstico<br>Agentes de Di                            | ispositivos Medicos                                                                                                    | 2 (=                    |
|----------------------------------------------------------------------------------------------------|----------------------------------------------------------------------------------------------------|-------------------------|
| Almacenamiento<br>Distribución<br>ubgrupo<br>Equipo médico<br>Agentes de Diagnóstico<br>Insumos de uso Odontológico<br>Productos Higiénicos<br>Produstos<br>Aterial quí rugico<br>Material de curación<br>Cuardar y continua<br>ercica al por mayor de mobiliario, equipo e instrumental médico y de laboratorio (Excepto<br>bles) SCIAN-XSSSS<br>es seleccionar cuando menos un producto o servicio?<br>Insumos de uso Odontológico<br>Espesitivos Medicos<br>Espesitivos Medicos<br>Processo: Distribución<br>Sugrupo:<br>Espesitivos Medicos<br>Processo: Almasenamiento<br>Sugrupo:<br>Espesitivos Medicos<br>Agentes de Diagnóstico<br>Insumos de uso Odontológico<br>Espesitivos Medicos<br>Espesitivos Medicos<br>Agentes de Diagnóstico<br>Insumos de uso Odontológico<br>Espesitivos Medicos<br>Espesitivos Medicos<br>Agentes de Diagnóstico<br>Insumos de uso Odontológico<br>Espesitivos Medicos<br>Agentes de Diagnóstico<br>Insumos de uso Odontológico<br>Espesitivos Medicos<br>Espesitivos Medicos<br>Agentes de Diagnóstico<br>Insumos de uso Odontológico<br>Espesitivos Medicos<br>Espesitivos Medicos<br>Agentes de Diagnóstico<br>Insumos de uso Odontológico<br>Espesitivos Medicos<br>Espesitivos Medicos<br>Agentes de Diagnóstico<br>Insumos de uso Odontológico<br>Espesitivos Medicos<br>Espesitivos Medicos<br>Agentes de Diagnóstico<br>Insumos de uso Odontológico<br>Espesitivos<br>Espesitivos Medicos<br>Agentes de Diagnóstico<br>Agentes de Diagnóstico<br>Agentes de Diagnóstico<br>Agentes de Diagnóstico<br>Insumos de uso Odontológico<br>Espesitivos<br>Espesitivos<br>Agentes de Diagnóstico<br>Agentes de Diagnóstico<br>Agentes de Diagnó | Selecciona el Proceso*:                                                                                                    |                         |
| Lequipo médico Agenes de Diagnôstico Insumos de uso Odontológico Prótesis Ortesis Ayudas funcionales Material de curación                                                                                                    | Almacenamiento<br>Distribución                                                                                                    |                         |
| Equipo médico<br>Agentes de Diagnóstico<br>Insumos de uso Odontológico<br>Prótesis<br>Ortesis<br>Ayudas funcionales<br>Material de curación                                                                                                    | Subgrupo                                                                                                    |                         |
| Agentes de Usandistico<br>Insumos de uso Odontológico<br>Productos Higiénicos<br>Ortesis<br>Ayudas funcionales<br>Material quirúrgico<br>Material quirúrgico<br>Material de curación                                                                                                    | Equipo médico                                                                                                    |                         |
| Insumos de uso Odontológico<br>Productos Higiénicos<br>Prótesis<br>Ayudas funcionales<br>Material quirúrgico<br>Material de curación<br>mpos obligatorios                                                                                                    | Agentes de Diagnóstico                                                                                                    |                         |
| Productos Higiénicos<br>Prótesis<br>Ayudas funcionales<br>Material de curación<br>mpos obligatorios<br>Cuardar y continua<br>ercio al por mayor de mobiliario, equipo e instrumental médico y de laboratorio (Excepto<br>bee) SCIAN:43533<br>ercio al por mayor de mobiliario, equipo e instrumental médico y de laboratorio (Excepto<br>bee) SCIAN:43533<br>ercio al por mayor de mobiliario, equipo e instrumental médico y de laboratorio (Excepto<br>bee) SCIAN:43533<br>ercio al por mayor de mobiliario, equipo e instrumental médico y de laboratorio (Excepto<br>bee) SCIAN:43533<br>ercio al por mayor de mobiliario, equipo e instrumental médico y de laboratorio (Excepto<br>bee) SCIAN:43533<br>ercio al por mayor de mobiliario, equipo e instrumental médico y de laboratorio (Excepto<br>bee) SCIAN:43533<br>ercio al por mayor de mobiliario, equipo e instrumental médico y de laboratorio (Excepto<br>bee) SCIAN:43533<br>ercio al por mayor de mobiliario, equipo e instrumental médico y de laboratorio (Excepto<br>es esleccionar cuanto<br>es esleccionar cuanto<br>es esleccionar cuanto<br>es esleccionar cuanto<br>Estimonar e uso Odontológico<br>Isuminar<br>Proceso: Almacenamiento<br>Sugrupo:<br>Equipo médico<br>Agentes de Diagnóstico<br>Isuminar<br>Proceso: Odontológico<br>Isuminar<br>Aarcegar usoducto                                                                                                    | Insumos de uso Odontológico                                                                                                    |                         |
| Prótesis<br>Ayudas funcionales<br>Material quirúrgico<br>Material de curación<br>ercical por mayor de mobiliario, equipo e instrumental médico y de laboratorio (Excepto<br>biel SCLANX433313<br>es seleccionar cuando menos un producto o servicio*:<br>Image de momento has agregado 2 productos:<br>Proceso: Distribución<br>Sugrupo:<br>Curación<br>Proceso: Almacenamiento<br>Sugrupo:<br>Curación<br>Proceso: Almacenamiento<br>Sugrupo:<br>Estinion médico<br>Agentes de Diagnóstico<br>Insumos de uso Odontológico<br>Eliminar<br>Proceso: Almacenamiento<br>Sugrupo:<br>Estinion médico<br>Agentes de Diagnóstico<br>Insumos de uso Odontológico<br>Eliminar                                                                                                    | Productos Higiénicos                                                                                                    |                         |
| Órtesis   Ayudas funcionales   Material quirúrgico   Material de curación                                                                                                    | Prótesis                                                                                                    |                         |
| Ayudas funcionales<br>Material quirúrgico<br>Material de curación<br>Curcer<br>mpos obligatorios<br>Cuardar y continua<br>erecio al por mayor de mobiliario, equipo e instrumental médico y de laboratorio (Excepto<br>bies) SCIAN:435313<br>es seleccionar cuando menos un producto o servicio*:<br>Ispositivos Medicos<br>Espositivos Medicos<br>Toductos:<br>Proceso: Distribución<br>Suggrupo:<br>Equipo médico<br>Agentes de Diagnóstico<br>Insumos de uso Odontológico<br>Insumos de uso Odontológico<br>Insumos de uso Odontológico<br>Insumos de uso Odontológico<br>Insumos de uso Odontológico<br>Insumos de uso Odontológico<br>Insumos de uso Odontológico<br>Insumos de uso Odontológico<br>Insumos de uso Odontológico                                                                                                    | Órtesis                                                                                                    |                         |
| Material quirúrgico<br>Material de curación<br>Cuerdar<br>mpos obligatorios<br>Cuardar y continua<br>erecio al por mayor de mobiliario, equipo e instrumental médico y de laboratorio (Excepto<br>bies) ScIAN:ASSSIS<br>es seleccionar cuando menos un producto o servicio":<br>Muy Blent Has añadido productos<br>es seleccionar cuando menos un producto o servicio":<br>Muy Blent Has añadido productos<br>ispositivos Medicos<br>Contextos<br>Proceso: Distribución<br>Subgrupo:<br>Equipo médico<br>Agentes de Diagnóstico<br>Insumos de uso Odontológico<br>Eliminar<br>Equipo médico<br>Agentes de Diagnóstico<br>Insumos de uso Odontológico<br>Eliminar                                                                                                    | Ayudas funcionales                                                                                                    |                         |
| Material de curación  Cuerdar  Cuerdar  mpos obligatorios  Cuardar y continua  erecio al por mayor de mobiliario, equipo e instrumental médico y de laboratorio (Excepto bies) SLAN-SA313 es seleccionar cuando menos un producto o servicio*:  IMUy Bien! Has añadido productos  ispositivos Medicos  ispositivos Medicos  Process: Distribución Subgrupo: Eliminar  Process: Almacenamiento Subgrupo: Eliminar  Process: Almacenamiento Subgrupo: Eliminar  Agrentes de Diagnóstico Insumos de uso Odontológico Eliminar                                                                                                    | Material quirúrgico                                                                                                    |                         |
| Inpose obligatorios                                                                                                    | Material de curación                                                                                                    |                         |
| npos obligatorios                                                                                                    |                                                                                                    | Guardar                 |
| ercio al por mayor de mobiliario, equipo e instrumental médico y de laboratorio (Excepto<br>biles) SCIAN:435313<br>es seleccionar cuando menos un producto o servicio*<br>Muy Bien! Has añadido productos<br>inspositivos Medicos<br>Processo: Distribución<br>Subgrupo:<br>Equipo médico<br>Agentes de Diagnóstico<br>Insumos de uso Odontológico<br>Eliminar<br>Equipo médico<br>Agentes de uso Odontológico<br>Insumos de uso Odontológico<br>Eliminar                                                                                                    | mpos obligatorios                                                                                                    | Guardar y continuar     |
| Agentes de las Adres e postetes  Agentes de las Agreeses de las Agreeses de la                                                                                                    | nercio al por mayor de mobiliario, equipo e instrumental médico y                                                                                                    | de laboratorio (Excepto |
| Itispositivos Medicos  Asta el momento has agregado 2 productos:  Proceso: Distribución Subgrupo: Equipo médico Agentes de Diagnóstico Insumos de uso Odontológico  Eliminar  Proceso: Almacenamiento Subgrupo: Equipo médico Agentes de Diagnóstico Insumos de uso Odontológico  Eliminar  Agentes de Diagnóstico Insumos de uso Odontológico  Eliminar                                                                                                    | nercio al por mayor de mobiliario, equipo e instrumental médico y<br>ebles) SCIAN:435313<br>ses seleccionar cuando menos un producto o servicio*:                                                                                                    | de laboratorio (Excepto |
| Aasta el momento has agregado 2 productos: Proceso: Distribución Subgrupo: Equipo médico Agentes de Diagnóstico Insumos de uso Odontológico  Proceso: Almacenamiento Subgrupo: Equipo médico Agentes de Diagnóstico Insumos de uso Odontológico  Eliminar  Agentes rede Diagnóstico Insumos de uso Odontológico  Eliminar                                                                                                    | nercio al por mayor de mobiliario, equipo e instrumental médico y<br>ables) <b>SCIAN:435313</b><br>es seleccionar cuando menos un producto o servicio*:<br>¡Muy Bien! Has añadido productos                                                                                                    | de laboratorio (Excepto |
| Proceso: Distribución<br>Subgrupo:<br>Equipo médico<br>Insumos de uso Odontológico<br>Eliminar<br>Proceso: Almacenamiento<br>Subgrupo:<br>Equipo médico<br>Agentes de Diagnóstico<br>Insumos de uso Odontológico<br>Eliminar                                                                                                    | nercio al por mayor de mobiliario, equipo e instrumental médico y<br>ebles) SCIAN:435313<br>pes seleccionar cuando menos un producto o servicio*:<br>¡Muy Blen! Has añadido productos<br>Dispositivos Medicos                                                                                                    | de laboratorio (Excepto |
| Subgrupa: Equipo médico Agentes de Diagnóstico Insumos de uso Odontológico  Eliminar  Proceso: Almacenamiento Subgrupa: Equipo médico Agentes de Diagnóstico Insumos de uso Odontológico  Eliminar  Agentes de Diagnóstico Eliminar                                                                                                    | nercio al por mayor de mobiliario, equipo e instrumental médico y<br>ebles) SCIAN:435313<br>pes seleccionar cuando menos un producto o servicio*:<br>[Muy Bien! Has añadido productos<br>Dispositivos Medicos<br>Hasta el momento has agregado 2 productos:<br>Productos:                                                                                                    | de laboratorio (Excepto |
| Equipo médico Agentes de Diagnóstico Insumos de uso Odontológico Eliminar  Proceso: Almacenamiento Subgrupo: Equipo médico Agentes de Diagnóstico Insumos de uso Odontológico Eliminar  Agentes producto                                                                                                    | nercio al por mayor de mobiliario, equipo e instrumental médico y<br>ebles) SCIAN:435313<br>pes seleccionar cuando menos un producto o servicio*:<br>[Muy Bien! Has añadido productos<br>Dispositivos Medicos<br>Hasta el momento has agregado 2 productos:<br>Productos:                                                                                                    | de laboratorio (Excepto |
| Insumos de uso Odontológico Eliminar Proceso: Almacenamiento Subgrupo: Equipo médico Agente de Diagnóstico Insumos de uso Odontológico Eliminar Agregar producto                                                                                                    | nercio al por mayor de mobiliario, equipo e instrumental médico y<br>ebles) SCIAN:435313<br>pes seleccionar cuando menos un producto o servicio*:<br>[Muy Bien! Has añadido productos<br>Dispositivos Medicos<br>Hasta el momento has agregado 2 productos:<br>Productos:<br>Proceso: Distribución<br>Subgrupo:                                                                                                    | de laboratorio (Excepto |
| Eliminar Proceso: Almacenamiento Subgrupo: Equipo médico Agentes de Diagnóstico Insumos de uso Odontológico Eliminar Agregar producto                                                                                                    | nercio al por mayor de mobiliario, equipo e instrumental médico y<br>ebles) SCIAN:435313<br>pes seleccionar cuando menos un producto o servicio*:<br>[Muy Bien! Has añadido productos<br>Dispositivos Medicos<br>Hasta el momento has agregado 2 productos:<br>Productos:<br>Proceso: Distribución<br>Subgrupo:<br>Equipo médico<br>Agentes de Diagnóstico                                                                                                    | de laboratorio (Excepto |
| Proceso: Almacenamiento Subgrupo:<br>Equipo médico<br>Agentes de Diagnóstico<br>Insumos de uso Odontológico<br>Eliminar                                                                                                    | nercio al por mayor de mobiliario, equipo e instrumental médico y<br>ebles) SCIAN:435313<br>pes seleccionar cuando menos un producto o servicio*:<br>[Muy Bien! Has añadido productos<br>Dispositivos Medicos<br>Hasta el momento has agregado 2 productos:<br>Productos:<br>Proceso: Distribución<br>Subgrupo:<br>Equipo médico<br>Agentes de Diagnóstico<br>Insumos de uso Odontológico                                                                                                    | de laboratorio (Excepto |
| Proceso: Almacenamiento<br>Subgrupo:<br>Equipo médico<br>Agentes de Diagnóstico<br>Insumos de uso Odontológico<br>Eliminar                                                                                                    | nercio al por mayor de mobiliario, equipo e instrumental médico y<br>ebles) SCIAN:435313<br>pes seleccionar cuando menos un producto o servicio*:<br>[Muy Blen! Has añadido productos<br>Dispositivos Medicos<br>Hasta el momento has agregado 2 productos:<br>Productos:<br>Proceso: Distribución<br>Subgrupo:<br>Equipo médico<br>Agentes de Diagnóstico<br>Insumos de uso Odontológico                                                                                                    | de laboratorio (Excepto |
| Proceso: Almacenamiento va<br>Subgrupo:<br>Equipo médico<br>Agentes de Diagnóstico<br>Insumos de uso Odontológico<br>Eliminar                                                                                                    | nercio al por mayor de mobiliario, equipo e instrumental médico y<br>ebles) SCIAN:435313<br>pes seleccionar cuando menos un producto o servicio*:<br>[Muy Bien! Has añadido productos<br>Dispositivos Medicos<br>Hasta el momento has agregado 2 productos:<br>Productos:<br>Proceso: Distribución<br>Subgrupo:<br>Equipo médico<br>Agentes de Diagnóstico<br>Insumos de uso Odontológico                                                                                                    | de laboratorio (Excepto |
| Equipo médico<br>Agentes de Diagnóstico<br>Insumos de uso Odontológico<br>Eliminar                                                                                                    | nercio al por mayor de mobiliario, equipo e instrumental médico y<br>ebles) SCIAN:43533<br>pes seleccionar cuando menos un producto o servicio*:<br>[Muy Bien! Has añadido productos<br>Dispositivos Medicos<br>Hasta el momento has agregado 2 productos:<br>Productos:<br>Proceso: Distribución<br>Subgrupo:<br>Equipo médico<br>Agentes de Diagnóstico<br>Insumos de uso Odontológico                                                                                                    | de laboratorio (Excepto |
| Agentes de Diagnóstico<br>Insumos de uso Odontológico<br>Eliminar                                                                                                    | nercio al por mayor de mobiliario, equipo e instrumental médico y<br>ebles) SCIAN:435313<br>pes seleccionar cuando menos un producto o servicio*:<br>[Muy Bien! Has añadido productos<br>Dispositivos Medicos<br>Hasta el momento has agregado 2 productos:<br>Productos:<br>Proceso: Distribución<br>Subgrupo:<br>Equipo médico<br>Agentes de Diagnóstico<br>Insumos de uso Odontológico                                                                                                    | de laboratorio (Excepto |
| Eliminar                                                                                                    | nercio al por mayor de mobiliario, equipo e instrumental médico y<br>ebles) SCIAN:435313<br>pes seleccionar cuando menos un producto o servicio*:<br>[Muy Bien! Has añadido productos<br>Dispositivos Medicos<br>Hasta el momento has agregado 2 productos:<br>Productos:<br>Proceso: Distribución<br>Subgrupo:<br>Equipo médico<br>Agentes de Diagnóstico<br>Insumos de uso Odontológico<br>Proceso: Almacenamiento<br>Subgrupo:<br>Equipo médico                                                           | de laboratorio (Excepto |
| D Agregar producto                                                                                                    | nercio al por mayor de mobiliario, equipo e instrumental médico y<br>ebles) SCIAN:435313<br>pes seleccionar cuando menos un producto o servicio*:<br>[Muy Blen! Has añadido productos:<br>Dispositivos Medicos<br>Hasta el momento has agregado 2 productos:<br>Productos:<br>Proceso: Distribución<br>Subgrupo:<br>Equipo médico<br>Agentes de Diagnóstico<br>Insumos de uso Odontológico                                                                                                    | de laboratorio (Excepto |
| DAgregar producto                                                                                                    | nercio al por mayor de mobiliario, equipo e instrumental médico y<br>ebles) SCIAN:43533<br>pes seleccionar cuando menos un producto o servicio*:<br>[Muy Bien! Has añadido productos<br>Dispositivos Medicos<br>Hasta el momento has agregado 2 productos:<br>Productos:<br>Proceso: Distribución<br>Subgrupo:<br>Equipo médico<br>Agentes de Diagnóstico<br>Insumos de uso Odontológico                                                                                                    | de laboratorio (Excepto |
| - Charles of Ministeries                                                                                                    | nercio al por mayor de mobiliario, equipo e instrumental médico y<br>ebles) SCIAN:43533<br>per seleccionar cuando menos un producto o servicio*:<br>[Muy Bien! Has añadido productos<br>Dispositivos Medicos<br>Hasta el momento has agregado 2 productos:<br>Productos:<br>Proceso: Distribución<br>Subgrupo:<br>Equipo médico<br>Agentes de Diagnóstico<br>Insumos de uso Odontológico                                                                                                    | de laboratorio (Excepto |
|                                                                                                    | nercio al por mayor de mobiliario, equipo e instrumental médico y<br>ebles) SCIAN:43533<br>pes seleccionar cuando menos un producto o servicio*:<br>[Muy Bien! Has añadido productos:<br>Dispositivos Medicos<br>Hasta el momento has agregado 2 productos:<br>Productos:<br>Proceso: Distribución<br>Subgrupo:<br>Equipo médico<br>Agentes de Diagnóstico<br>Insumos de uso Odontológico                                                                                                    | de laboratorio (Excepto |
|                                                                                                    | nercio al por mayor de mobiliario, equipo e instrumental médico y<br>ebles) SCIAN:43533<br>per seleccionar cuando menos un producto o servicio*:<br>[Muy Bien! Has añadido productos:<br>Dispositivos Medicos<br>Hasta el momento has agregado 2 productos:<br>Productos:<br>Proceso: Distribución<br>Subgrupo:<br>Equipo médico<br>Agentes de Diagnóstico<br>Insumos de uso Odontológico<br>Proceso: Almacenamiento<br>Subgrupo:<br>Equipo médico<br>Agentes de Diagnóstico<br>Insumos de uso Odontológico  | de laboratorio (Excepto |
|                                                                                                    | erecio al por mayor de mobiliario, equipo e instrumental médico y<br>bibles) SCIAN:435313<br>ees seleccionar cuando menos un producto o servicio*:<br>[Muy Bien! Has añadido productos:<br>Dispositivos Medicos<br>Hasta el momento has agregado 2 productos:<br>Proceso: Distribución<br>Subgrupo:<br>Equipo médico<br>Agentes de Diagnóstico<br>Insumos de uso Odontológico<br>Proceso: Almacenamiento<br>Subgrupo:<br>Equipo médico<br>Agentes de Diagnóstico<br>Insumos de uso Odontológico              | de laboratorio (Excepto |
|                                                                                                    | nercio al por mayor de mobiliario, equipo e instrumental médico y<br>ebles) SCIAN-435313<br>per seleccionar cuando menos un producto o servicio*:<br>[Muy Bien! Has añadido productos:<br>Dispositivos Medicos<br>Hasta el momento has agregado 2 productos:<br>Productos:<br>Proceso: Distribución<br>Subgrupo:<br>Equipo médico<br>Agentes de Diagnóstico<br>Insumos de uso Odontológico<br>Proceso: Almacenamiento<br>Subgrupo:<br>Equipo médico<br>Agentes de Diagnóstico<br>Insumos de uso Odontológico | de laboratorio (Excepto |

Revisar si los datos, son correctos y dar clic en guardar y continuar

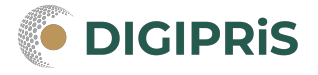

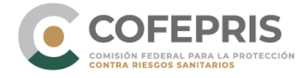

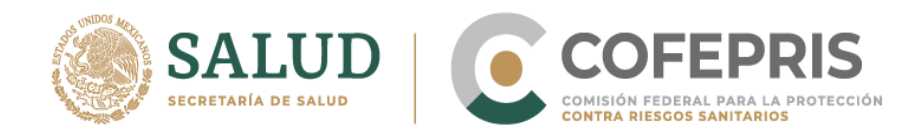

8.- En caso de estar de acuerdo, dar clic en aceptar protesta de decir verdad
Seleccionar si esta de acuerdo en hacer publicos los datos.
Seleccionar la voluntad de notificar la solicitud a teves de medios electrónicos.
Y para finalizar dar clic en guardar y continuar

♠ > DIGIPRIS > Aviso > 05-007-B > Protesta de verdad

#### Trámite de alta

| Propietario       Image: Comparison of the service of the service of th                    | Firmar trámite         ¡Casi terminamos!         Este trámite debe ser firmado por el representante legal         Firmantes de este trámite         Firmantes de este trámite         Puedes seguir realizando trámites.                                                                                                    | irma<br>endiente<br>Entendido |  |
|----------------------------------------------------------------------------------------------------|----------------------------------------------------------------------------------------------------|-------------------------------|--|
| Propietario       Image: Comparison of the service of the service of th                    | Firmar trámite         ¡Casi terminamos!         Este trámite debe ser firmado por el representante legal         Firmantes de este trámite         Representante legal: JUAN CARLOS VERDIN REYES         Puedes seguir realizando trámites.                                                                                                    | irma<br>endiente<br>Entendido |  |
| Propietario       Image: Comparison of the service of the service of th                    | Firmar trámite         ¡Casi terminamos!         Este trámite debe ser firmado por el representante legal         Firmantes de este trámite         Firmantes de este trámite         Representante legal: JUAN CARLOS VERDIN REYES                                                                                                    | irma<br>endiente              |  |
| Propietario     Image: Compare the service of the service of the servi      | Firmar trámite<br>¡Casi terminamos!<br>Este trámite debe ser firmado por el representante legal<br>Firmantes de este trámite                                                                                                    | irma                          |  |
| Propietario<br>Establecimiento<br>Responsable sanitario<br>Producto o servicio<br>Protesta de verda<br>Firmar trámite                                                                                                    | Firmar trámite<br>¡Casi terminamos!<br>Este trámite debe ser firmado por el representante legal                                                                                                    |                               |  |
| Propietario<br>Establecimiento<br>Responsable sanitario<br>Producto o servicio<br>Protesta de verdad                                                                                                    | Firmar trámite<br>¡Casi terminamos!<br>Este trámite debe ser firmado por el representante legal                                                                                                    |                               |  |
| Propietario       Propietario     Image: Comparison of the second second | Firmar trámite<br>                                                                                                    |                               |  |
| Propietario 🔮<br>Establecimiento 🔮<br>Responsable sanitario                                                                                                    | Firmar trámite                                                                                                    |                               |  |
| Propietario 🔮                                                                                                    | Firmar trámite                                                                                                    |                               |  |
| Dramistaria                                                                                                    |                                                                                                    |                               |  |
| -                                                                                                    |                                                                                                    |                               |  |
| COFEPRIS<br>DIGIPRIS > Aviso > 05-007                                                                                                    | S<br>-B≯ Protesta de verdad                                                                                                    | 1 · Q.                        |  |
|                                                                                                    |                                                                                                    |                               |  |
|                                                                                                    | * Campos obligatorios                                                                                                    | ntinuar                       |  |
|                                                                                                    | Es voluntad de mi representada que se notifique la presente solicitud a través de n<br>electrónicos.                                                                                                    | nedios                        |  |
|                                                                                                    | Si <sup>®</sup> No                                                                                                    |                               |  |
|                                                                                                    | Los datos o anexos pueden contener información confidencial,                                                                                                    |                               |  |
| Firmar trámite                                                                                                    | Acepto protesta de decir verdad*                                                                                                    |                               |  |
|                                                                                                    | Los datos declarados en esta solicitud serán utilizados en los trámites que la emp<br>requiera posteriormente. Asegúrese que sean correctos y se encuentren actualiza                                                                                                    | resa<br>dos.                  |  |
| Producto o servicio 🥝                                                                                                    | dadas a una autoridad.                                                                                                    | iones                         |  |
| Responsable sanitario                                                                                                    | aplicable, sin que me eximan de que la autoridad sanitaria verifique su cumplimie                                                                                                    |                               |  |
| Establecimiento                                                                                                    | Declaro bajo protesta decir verdad que cumplo con los requisitos y normatividad<br>aplicable, sin que me eximan de que la autoridad sanitaria verifique su cumplimin<br>esta die participie de las predences en que puede las que la predence de de de las<br>setteres de las predences en que puede las que las setteres de de de de las<br>setteres de las predences en que puede las que las setteres de de de las<br>setteres de las predences en que puede las que las setteres<br>autores de las predences en que puede las setteres<br>autores de las predences en que puede las setteres<br>autores de las predences en que puede las setteres<br>autores de las setteres<br>autores de las setteres<br>autores de las setteres<br>autores de las setteres<br>autores de las setteres<br>autores<br>autores |                               |  |

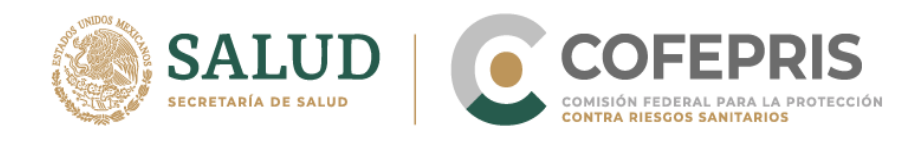

9.-El sistema presenta los firmates del trámite, dar clic en entendido. Los firmantes pueden ser el Responsable Sanitario y el Representante Legal.

| Propietario        | Firmar trámite                                                                                                    |
|--------------------|----------------------------------------------------------------------------------------------------|
| Establecimiento    | Para concluir esta solicitud el propietario o representante legal debe firmarlo con su     certificado de e.firma                                                                                                    |
| esponsable sanita  | rio<br>Ø                                                                                                    |
| roducto o servicio | Firma del propietario o representante legal                                                                                                    |
| rotesta de verdad  | Por favor, introduzca su certificado de e.firma, compuesto por dos archivos: .cer y .key.     Serán validados por el sistema                                                                                                    |
| Firmar trámite     |                                                                                                    |
|                    | Certificado (.cer)*: 0                                                                                                    |
|                    | Seleconar activo, ningún archivo seleccionado                                                                                                    |
|                    | Clave privada (.key)*: 🛛 🔥                                                                                                    |
|                    | Selectional actives actives and a selection and a selection an |
|                    | Contraseña de clave privada*: 🛛                                                                                                    |
|                    | Escribe tu contraseña                                                                                                    |

Los firmates deberán firmar el trámite con su e.firma

10.-Para finalizar se podrá descargar el acuse del trámite y daremos clic en finalizar. El acuse llegará al correo electrónico registrado en la plataforma.

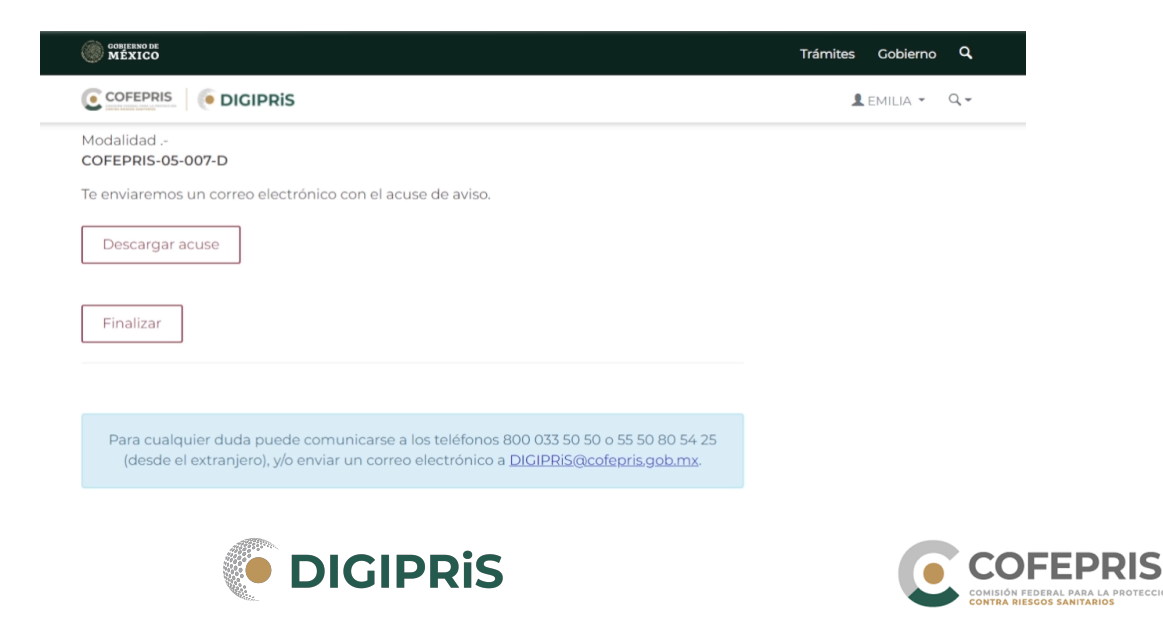

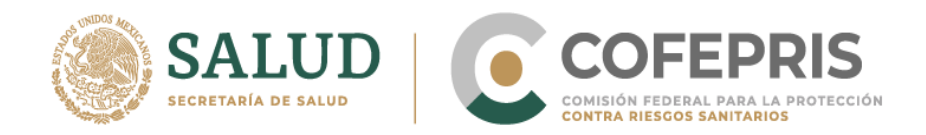

11.- Una vez finalizado, regresaremos a la pantalla de inicio en donde se podrá ver los trámites pendientes, por firmar y concluidos.

¡Nos alegra verte, queremos servirte mejor!

Por eso te ofrecemos estas funcionalidades para que utilices al máximo la plataforma DIGIPRiS.

#### Mis trámites ☜ Pendientes Por firmar Concluidos Trámites pendientes Trámites por firmar Trámites concluidos <u>0 de alta</u> <u>1 de alta</u> <u>0 de alta</u> 0 de modificación 0 de modificación 0 de modificación 0 de suspensión 0 de suspensión 0 de suspensión <u>0 de baja</u> <u>0 de baja</u> <u>0 de baja</u> COFEPRIS 1 - Q-DIGIPRIS > Mis trámites > Avisos ← <u>Regresar</u> Mis trámites E Catálogo de trámites . Clase de trámite: Tipo de trámite: ÷ Todos Avisos ¢ Avisos Ordenar por: Nombre \$ 0 pendiente(s) No hay resultados que cumplan con los criterios de búsqueda, te invitamos a que realices Pendientes una nueva búsqueda utilizando otros criterios. Por firmar (0) (0) Concluidos

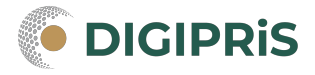

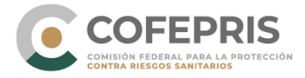